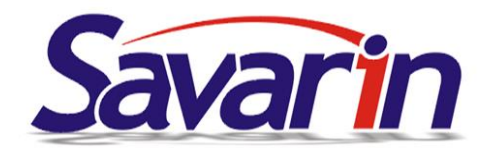

# SW RECEPCE SAVARIN a spropitné

(verze SW 5.20.19 z 19.10.2020)

### Vážení uživatelé recepčního systému Savarin,

zasíláme Vám rady a náměty, jak nově řešit problematiku spropitného v SW Recepce. Tento materiál je určen pro ty, kteří nechávají personálu spropitné i z bezhotovostních plateb.

Daňové záležitosti tento materiál neřeší. Ty je třeba konzultovat s Vašimi daňovými poradci, účetními.

Tento materiál je rozdělen na sekce, kdy je požadavkem buď:

Varianta A: odečítání spropitného z hotovosti, kterou si ponechá recepční (spropitné daní zaměstnanec) – pravděpodobně Vámi preferovaná varianta – spropitné si bude moci obsluha vzít vznikne jí přebytek hotovosti při předání směny respektive denní uzávěrce a navíc částka denní tržby za platební karty bude sedět na skutečné transakce v platebním terminálu

Varianta B: evidence spropitného oficiálně v tržbách pro následné vyplácení recepčním (spropitné daní provozovatel)

V týdnu od 19.10. do 23.10 zákazníkům s:

- servisní smlouvou
- nájemní smlouvou
- předplatným 2020

budeme rozesílat novou verzi SW Recepce 5.20.19, kde došlo k přepracování spropitného tak, aby bylo v pro naše zákazníky co nejjednodušší. Verze 5.20.19 zavádí způsob evidování spropitného, aby byl navíc funkčně a terminologicky v souladu se spropitným v SW Pokladna ve verzích roku 2020 (poslední hromadně rozesílaná byla verze 5.20.18).

Níže uvedené informace se tedy budou týkat právě této nové verze a proto doporučujeme, abyste si ji co nejdříve nainstalovali.

Pokud předplatné 2020 nebo smluvní vztah nemáte, kontaktujte nás na telefonu 577 925 407 nebo emailem na <u>obchod@savarin.cz</u>. Připravíme Vám cenovou nabídku na upgrade a případné podmínky uzavření servisní smlouvy.

## Varianta "A" nastavení spropitného ve verzi 5.20.19:

V Nastavení – Konfigurace – Spropitné klikněte na tlačítko Oprava a zaškrtnete volbu Používat spropitné. Program má dále automaticky zaškrtnutou volbu Odečítat spropitné z hotovosti, protože to je v praxi nejpožadovanější varianta. Pokud nechcete, aby se spropitné odečítalo z hotovosti a chcete jej pouze evidovat, volbu Odečítat spropitné z hotovosti odškrtněte.

| Recepce SAVARIN, ComInn s.r.o | o.                             | ×         |
|-------------------------------|--------------------------------|-----------|
|                               |                                | Spropitné |
| Používat spropitné?           |                                |           |
| Odečítat spropitné z ł        | notovosti?                     |           |
| Platba hotovost               | 1 - Hotově                     | •         |
| Spropitné rastr               | 11 - Spropitné, DPH 1 - 0,00 % | •         |
| Spropitné objed. místo        | 1 - Recepce hotelu             | •         |
|                               |                                |           |
| Název spropitného             | Spropitné recepce              |           |
| Německy                       | Trinkgeld                      |           |
| Anglicky                      | Тір                            |           |
| Italsky                       | Mancia                         |           |
| Slovensky                     | Prepitné                       |           |
| Francouzsky                   | Pointe                         |           |
|                               |                                |           |

Pokud máte nastaveno, můžete platbu se spropitným provést dvěma způsoby.

**Pokud máte nastaveno "rychlé" tlačítko pro platební karty**, postupujte následovně. Klikněte na tlačítko Platební karta.

|     |          |          |       | <ul><li>✓ 14.0</li><li>✓ 15.0</li></ul> | 06.20 1<br>06.20 1 | 4.06.20<br>5.06.20 | D<br>D | 5 Ubytován<br>5 Ubytován | í 5L<br>í 5L | 1,00<br>1,00 | 1300,00<br>1300,00 | 1300,00<br>1300,00 | 10%<br>10% |            |
|-----|----------|----------|-------|-----------------------------------------|--------------------|--------------------|--------|--------------------------|--------------|--------------|--------------------|--------------------|------------|------------|
|     |          |          |       |                                         |                    |                    |        |                          |              |              |                    |                    |            |            |
|     | Seskupit | podle úi | čtenk | y                                       | + Rozbalit         | - Za               | balit  |                          | Všechno      | Přepočet     | Neuhrazené         | Označe             | né         | 2 řádky    |
|     |          |          |       |                                         | Conicol            |                    | und    | Detick                   | 3820,00      |              | 2600,00            | 2600               | ,00,       |            |
|     |          |          |       |                                         | Spojem             |                    | wou    | DUUSK                    |              |              |                    |                    |            | Neuhrazeno |
| 1.1 | Nový     | Storno   | vat   | Úhrada                                  | Hotové             | ě                  | Plate  | ební karta               |              |              |                    |                    |            | 2000,00 KC |
| П   | Označení | Nic N    | /še   | Proforma                                | Natížení           | Rozo               | lělení | Měny                     |              |              |                    |                    |            | Zavřít     |

Po potvrzení, že chcete platbu provést se objeví okno, ve kterém můžete doplnit výši spropitného a zadanou částku potvrdíte kliknutím na Uložit a následně vytisknete účet. Hostovi se v tomto případě z karty strhne 2700 Kč a recepční si může vzít 100 Kč.

| Recepce SAVARIN, Cominn s.r.o. |         | ×         |
|--------------------------------|---------|-----------|
| Nápověda (F1)                  |         | Spropitné |
| Důvodní částka                 | 2600.00 |           |
| Spronitné                      | 100.00  |           |
| Celkem                         | 2700.00 |           |
| Ceikein                        | 2700,00 |           |
|                                |         |           |
|                                |         |           |
| Uložit                         |         | Neuložit  |
|                                |         |           |

Na účtence se spropitné projeví takto (evidovaný stav hotovosti v pokladně se sníží o 100Kč a tento obnos bude v pokladně přebývat):

| DUZP: 14.06.2020<br>Datum vystavení: 14.06.202 | 20                       | Pokoj: P | 5       |                    | Pobyt: 14 | 4.06.2020 - 16.06.202 |
|------------------------------------------------|--------------------------|----------|---------|--------------------|-----------|-----------------------|
| Datum Název                                    |                          | Po čet   | Cena    | a Celkem           | DPH       |                       |
| 14.06. Ubytování 5L                            |                          | 1.00     | 1300.00 | ) 1300.00          | 10%       |                       |
| 15.06. Ubytování 5L                            |                          | 1.00     | 1300.00 | 1300.00            | 10%       |                       |
|                                                | CELKEM                   | Kč       |         | 2600.00            |           |                       |
|                                                | Hotově<br>Platební karta | Kč       | 5       | -100.00<br>2700.00 | -         |                       |
| Výsledná rekapitulace DPH                      | DPH                      | z        | áklad   | Daň                | Celkem    |                       |
|                                                | 10%                      | 236      | 63.64   | 236.36             | 2600.00   |                       |
| Celkem                                         |                          | 236      | 63.64   | 236.36             | 2600.00   |                       |

**Pokud platbu kartou provádíte přes tlačítko Úhrada,** postupujte následovně. Klikněte na tlačítko Úhrada.

| Seskupit podle účtenky |          | + Rozbalit | - Zabalit |          | Všechno  | Přepočet  | Neuhrazené  | Označené |         |  |  |
|------------------------|----------|------------|-----------|----------|----------|-----------|-------------|----------|---------|--|--|
|                        |          |            | Croioní   | Disund   | Detick   | 11410,00  |             | 1300,00  | 1300,00 |  |  |
| Spoje                  |          |            | Spojeni   | Prevod   | DOUSK    |           |             |          |         |  |  |
|                        | Nový     | Stor       | novat     | Úhrada   | Hotově   | Pla       | tební karta |          |         |  |  |
|                        | Označení | Nic        | Vše       | Proforma | Natížení | Rozdělení | Měny        |          |         |  |  |

Zvolte platbu platební kartou. V zobrazené tabulce nic neměňte a klikněte na tlačítko Uložit.

| Přehled pla                   | acení                                            | Celkem k p                    | lacení      | 1300,00          |           |           |      |
|-------------------------------|--------------------------------------------------|-------------------------------|-------------|------------------|-----------|-----------|------|
|                               | Číslo                                            | Název                         |             | Částka           |           | Cizí měna |      |
| Zruš                          | 11                                               | Platební karta                |             | 0,00             | Kč        |           |      |
|                               |                                                  |                               |             |                  |           |           |      |
|                               |                                                  | Dosud pl                      | aceno       | 0,00             |           |           |      |
|                               | Měna a k                                         | ırz u položek účtu bez určené | cizí měny p | oodle pokladny 2 | - Tržba E | uro [EUR] | •    |
|                               | Platební ka                                      | ta                            | •           | Číslo karty      |           |           |      |
| Změnit r<br>platbu P<br>Sleva | nebo rozděl<br>'latební kart<br>(*)<br>procentem | it<br>a                       |             | К                | Č         | atit 1300 | ),00 |
|                               | Uložit                                           |                               |             |                  |           | Storno    |      |

Systém se vás zeptá, zda chcete zaplatit účet a úhradu v dříve uvedené výši. Toto potvrďte a v následující tabulce doplňte celkovou platbu včetně spropitného a klikněte na Uložit.

Po potvrzení, že chcete platbu provést se objeví okno, ve kterém můžete doplnit výši spropitného a zadanou částku potvrdíte kliknutím na Uložit a následně vytisknete účet. Hostovi se v tomto případě z karty strhne 1500 Kč a recepční si může vzít 200 Kč.

| Recepce SAVARIN, Cominn s.r.o. |           | ×        |
|--------------------------------|-----------|----------|
| Nápověda (F1)                  | Spropitné |          |
|                                |           |          |
| Původní částka                 | 1300,00   |          |
| Spropitné                      | 200,00    |          |
| Celkem                         | 1500,00   |          |
|                                |           |          |
|                                |           |          |
| Uložit                         |           | Neuložit |

| DUZP: 15.06.2020<br>Datum vystavení: 15.06.20 | 20             | Pokoj: P | 4       |           | Pobyt: 1 | 5.06.2020 - 16.06.2020 |
|-----------------------------------------------|----------------|----------|---------|-----------|----------|------------------------|
| Datum Název                                   |                | Počet    | Cen     | a Celkem  | DPH      |                        |
| 15.06. Ubytování 5L                           |                | 1.00     | 1300.00 | 0 1300.00 | 10%      |                        |
|                                               | CELKEM         | Kč       |         | 1300.00   |          |                        |
|                                               | Hotově         | Kà       | 5       | -200.00   | -        |                        |
|                                               | Platební karta |          |         | 1500.00   |          |                        |
| Výsledná rekapitulace DPI                     | DPH            | z        | láklad  | Daň       | Celkem   |                        |
|                                               | 10%            | 118      | 31.82   | 118.18    | 1300.00  |                        |
| Celkem                                        |                | 118      | 31.82   | 118.18    | 1300.00  |                        |
|                                               |                |          |         |           |          |                        |

## Varianta B: Evidence spropitného:

Toto je případ, kdy se spropitné eviduje na účtence jako poskytnutá služba, je tedy evidována v tržbách a je ho možno vyplatit recepčním dle našeho názoru pouze přes mzdy (DPH by mělo být nulové a zdanění je nutné konzultovat s daňovým poradcem). Podmínkou je, že v nastavení spropitného bude odškrtnuta volba Odečítat spropitné z hotovosti (nebude mít "fajfku").

Při platbě postupujte stejným způsobem, jako u spropitného odečítaného z hotovosti. V tomto případě se však liší vystavený účet, kde je evidováno, že host navýšil svou platbu o spropitné a jaká byla jeho výše. Spropitné bude pak součástí účtu a bude v SW evidováno jako tržba.

| DUZP: 14.06.2020<br>Datum vystavení: 14.06.2020 |                | Pokoj: P | 5       |         | Pobyt: 14.06.2020 - 16.06.202 |   |  |
|-------------------------------------------------|----------------|----------|---------|---------|-------------------------------|---|--|
| Datum Název                                     |                | Po čet   | Cena    | Celkem  | DPH                           |   |  |
| 14.06. Ubytování 5L                             |                | 1.00     | 1300.00 | 1300.00 | 10%                           |   |  |
| 14.06. Spropitné recepce                        |                | 200.00   | 1.00    | 200.00  | 0%                            |   |  |
| 15.06. Ubytování 5L                             |                | 1.00     | 1300.00 | 1300.00 | 10%                           |   |  |
|                                                 | CELKEM         | Kč       |         | 2800.00 |                               |   |  |
|                                                 | Platební karta |          | 2       | 800.00  | -                             |   |  |
| Výsledná rekapitulace DPH                       | DPH            | 2        | Základ  | Daň     | Celkem                        |   |  |
|                                                 | 0%             | 2        | 00.00   | 0.00    | 200.00                        | - |  |
|                                                 | 10%            | 23       | 63.64   | 236.36  | 2600.00                       | _ |  |
| Celkem                                          |                | 25       | 63.64   | 236.36  | 2800.00                       |   |  |

Spropitné za období najdete třeba ve statistice **631 – Tržba podle sortimentu,** nebo ve statistikách 633 a 634.

#### 631 - Tržba dle sortimentu

| Číslo | Název               | Počet  | Ceníková cena | Celkern  |
|-------|---------------------|--------|---------------|----------|
| TRŽBA |                     |        |               |          |
| -     | 1 Spropitné recepce | 222,00 | 1,00          | 222,00   |
|       | 4 Elbetování 4      | 44.00  | 600.00        | e eoo oo |

Požadavek na odhlášení zasílání tohoto newsletteru nebo změnu či doplnění nového emailu můžete zaslat na <u>obchod@savarin.cz</u>

Comlnn, s.r.o., Fügnerovo nábřeží 5476, 760 01 Zlín, Registrována v OR u KS v Brně, oddíl C, vložka 9523 www.savarin.cz, <u>www.cominn.cz</u> obchod@cominn.cz